#### A Help Guide for Mentors/Mentees Registering for Campus Share Sessions

Audience: Campus Mentors/Mentees

This document provides a step-by-step walk-through for Campus Mentors/Mentees registering for campus share sessions.

## **Searching for Courses**

- Log-in to CFPGS.
- Once logged in, you will be directed to the homepage. To access the learning activity search channel, click on My Learning.

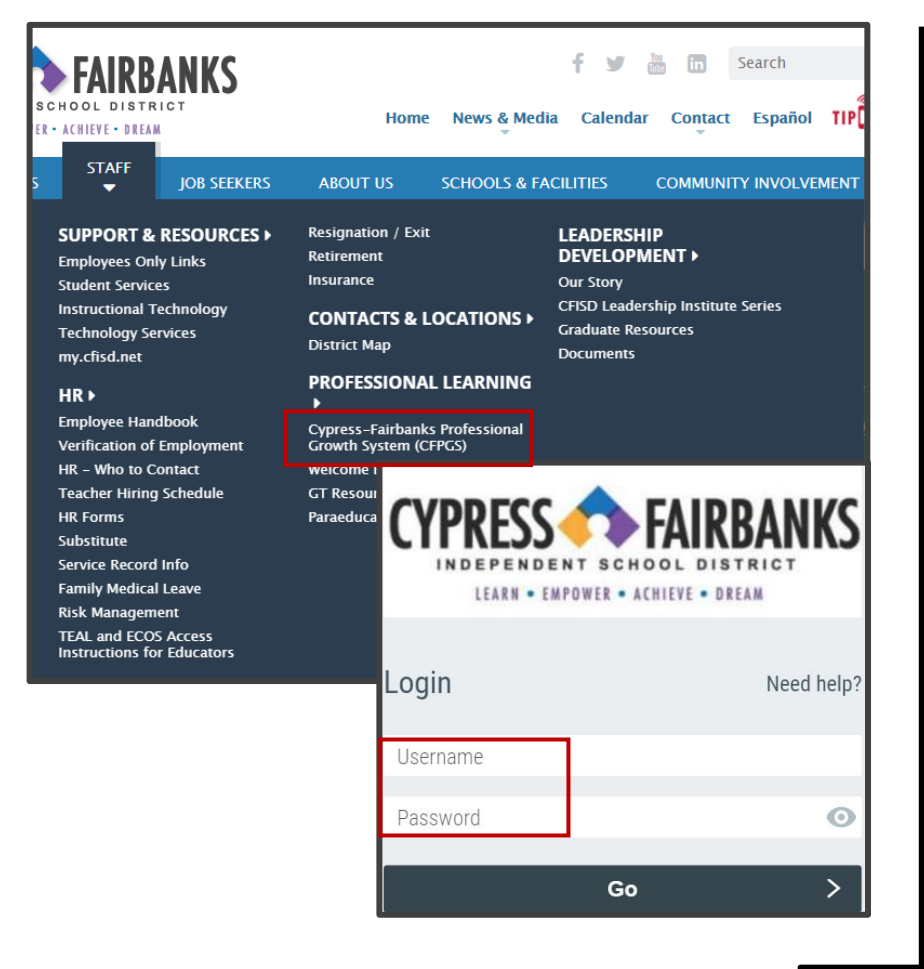

# **Accessing My Learning**

• Go to the CFISD home page (http://cfisd.net/).

CFISD PROFESSIONAL GROWTH SYSTEM

- From the top menu, select STAFF.
- From the menu that pops up, move over to PROFESSIONAL LEARNING, and then click on the Cypress-Fairbanks Professional Growth System (CFPGS) link.
- On the Rapid Identity Login System page, login with your Network login and Network password.
- From the *CFPGS* home page, click on the *My Learning* tab on the top navigation bar.

**Note**: Provided on the CFPGS home page are various resources available to users.

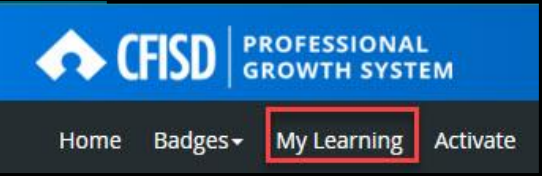

Mentoring Module Updated 9/25/23

## A Help Guide for Mentors/Mentees Registering for Campus Share Sessions

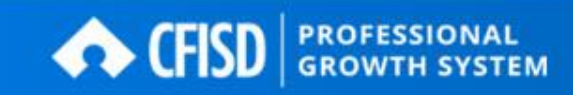

Audience: Campus Mentors/Mentees

• In the Course Search channel, enter the off-contract or on-contract section number provided for your campus then click, **Search**.

| Course Search                   |        |     |
|---------------------------------|--------|-----|
| Search for a course or section. | Search | (i) |

• The section title appears on the left. The course registration button appears on the right.

| Instructor Led #4642 Mentor/Ment                                                       | ee Campus Share Sess       | ionCarlton (Off-Contr           | act)                   |
|----------------------------------------------------------------------------------------|----------------------------|---------------------------------|------------------------|
| I<br>This course is designed to provide mentors and mentees                            | with campus support throug | gh the New Teacher Induction    | Program and Mentoring. |
| 0 Rating(s)                                                                            |                            | (d) Credit                      | Views 0                |
| Select a section to register                                                           |                            |                                 |                        |
| #29335 Mentor/Mentee Campus Share Session #4<br>Carlton (Off-Contract) 2019-2020       | 08/12/2019 @ 4:30 pm       | 吕 Seats: <b>100</b> left of 100 | Register               |
| #29334 Mentor/Mentee Campus Share Session #3<br>Carlton (Off-Contract) 2019-2020       | 08/12/2019 @ 4:30 pm       | ⇔ Seats: <b>100</b> left of 100 | Register               |
| #29333 Mentor/Mentee Campus Share Session #2<br>Carlton (Off-Contract) 2019-2020       | 08/12/2019 @ 4:30 pm       | ⇔ Seats: <b>98</b> left of 100  | Register               |
| #29332 Mentor/Mentee Campus Share Session #1<br>Carlton (Off-Contract) 2019-2020<br>() | 08/12/2019 @ 4:30 pm       | ⇔ Seats: <b>98</b> left of 100  | Register               |
|                                                                                        |                            |                                 |                        |

# **Enrolling in a Course**

- Once you have located the section in which you wish to enroll, click **Register**.
- In the Course Registration screen, confirm the course selection by clicking Next.

| Confirm Co             | urse Selection                                     |                        |                    |                                     |  |
|------------------------|----------------------------------------------------|------------------------|--------------------|-------------------------------------|--|
|                        | Please confirm the following                       | ng information to comp | lete the course r  | egistration. Click Next to continue |  |
| Course Info            | ormation                                           |                        |                    |                                     |  |
| Course Title:          | Mentor/Mentee Campus Share SessionCa               | arlton (Off-Contract)  | Location:          | Carlton Center                      |  |
| Section:               | Mentor/Mentee Campus Share Session #1<br>2019-2020 | Carlton (Off-Contract) | Street<br>Address: |                                     |  |
| Credits:               | Credit Hours                                       |                        | Facility City:     |                                     |  |
| How much<br>do I have? | Off Contract                                       | 1.0                    | Facility<br>State: | ТХ                                  |  |
|                        |                                                    |                        | Facility ZIP:      |                                     |  |
| Section<br>Notes:      |                                                    |                        |                    | Мар                                 |  |
| Class Dates:           | 08/12/2019 - 04/30/2020                            |                        |                    |                                     |  |
| _                      |                                                    |                        |                    |                                     |  |

Mentoring Module Updated 9/25/23

### A Help Guide for Mentors/Mentees Registering for Campus Share Sessions

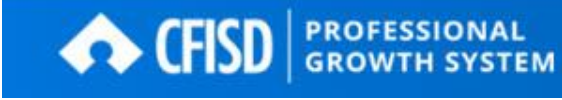

Audience: Campus Mentors/Mentees

- This completes the registration process.
- Click **My Course List** to view a list of courses for which you've registered.
- Click **Course Search** to search for additional courses.

| Congratulations                                                                                        |               |  |  |  |  |
|----------------------------------------------------------------------------------------------------|---------------|--|--|--|--|
| You have successfully registered for Mentor/Mentee Campus Share SessionCarpenter Center (Off-Contract) |               |  |  |  |  |
| My Course List                                                                                         | Course Search |  |  |  |  |